# PAIEMENT EN LIGNE

Les factures émises par la Ville d'Épinal peuvent être réglées en ligne sur le site internet www.tipi.budget.gouv.fr. Avec ce service, de timbre postal ni de chéquier, les transactions sont enregistrées et les doubles paiements sont évités.

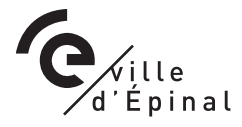

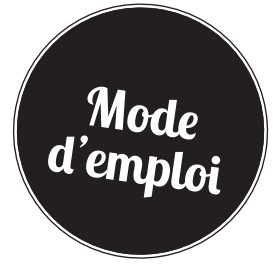

### Étape 0

En bas du document « avis des sommes à payer », sur le papillon détachable, je relève les deux numéros :

Identifiant collectivité Référence de la dette

| VILLE D'EYMAL         Park Dipul,           EPINAL DUDGET FRINCIPAL         EPIN           BROD EFINAL         BLOD EFINAL           Emethor:         EPINAL - BUDGET PRINCIPAL           Emethor:         EPINAL - BUDGET PRINCIPAL           Emethor:         EVENDE           Brodenau:         125           Tex:         1366           Emethor:         EVENDE           Brodenau:         125           Tex:         1366           Emethor:         EVENDE           EVENDE         EVENDE           EVENDE         EVENDE           EVENDE         EVENDE                                                                                                    | A S<br>AVIS DES X<br>ENTRE CENTRE C<br>8002 EPI<br>8002 EPI<br>8002 EPI<br>8002 EPI<br>100 EDF EPI APOLOCI<br>100 EDF EPI APOLOCI                                                                                                    | A P MMESAPA                                                                                                    | YER<br>JUBLIQUES<br>ICARE                                                                                                |  |
|----------------------------------------------------------------------------------------------------|----------------------------------------------------------------------------------------------------|----------------------------------------------------------------------------------------------------|----------------------------------------------------------------------------------------------------|--|
| VILE DEPMAL<br>EPMAL<br>EVIDE DO GET FRACIPAL<br>RUE DU GRINAL IECLERC<br>BOO GETINAL<br>Emetics: EPMAL - BUDGET PRINCIPAL<br>Emetics: 2019 Journer (J752019<br>Emetics: 100 Tere 1306<br>Emetics: 100 Tere 1306<br>Emetics: 100 Descriptif<br>ESSTIPI<br>DESCRIPTIF                                                                                                    | AS<br>AVIS DEES SC<br>AVIS DEES SC<br>IN RUE AND AND AND AND AND AND AND<br>IT RUE AND AND AND AND AND AND<br>IT RUE AND AND AND AND AND AND AND<br>IT RUE AND AND AND AND AND AND AND AND AND<br>IT RUE AND AND AND AND AND AND AND AND AND AND                                                                                                    | A P DMMES A PA DMMES A PA DMMES A PA DES FINANCES PL DES FINANCES PL DEST P19 01000 DEST P19 01000 DEST P19 0100 DEST P19 0100 D                                                                                                    | YER<br>JUBLIQUES<br>ICARE                                                                                                |  |
| VILLE DEVMAL         Pier           PURD, BUDGET PRINCIPAL,<br>RUE PU GENERAL, LECLERC         Pier           Emetieur: EPAIL - BUDGET PRINCIPAL         Pier           Emetieur: 160         Titre : 1306           Emetieur : 66         Titre : 1306           Emetieur: 166         Titre : 1306           Emetieur: 167         DESCRIPTIF           TEST TIPI         DESCRIPTIF                                                                                                    | AVIS DES SC<br>ENTRE CONTRECTOR<br>INFORMATION<br>INFORMATION                                                                                               | DOMES A PA<br>DES FINANCES PL<br>JERT HP 6103<br>NAL CECEX 9<br>JECONNE SYLVE<br>LECONNE SYLVE<br>LECONNE SYLVE<br>LECONNE SYLVE<br>LECONNE SYLVE<br>JECONNE SYLVE<br>LECONNE SYLVE<br>JECONNE SYLVE<br>JECONN | YER<br>JUBLIQUES                                                                                                    |  |
| EPINAL INDUCET PRINCIPAL         EPINE<br>BRUE DU GENERAL         EPINE<br>EPINE<br>BRUE DU GENERAL         EPINE<br>EPINE<br>BRUE DU GENERAL         EPINE<br>EPINE<br>EPIN | emert CENTRE CENTRE<br>H RUE AL<br>BODDE PIEL<br>BODDE PIEL<br>BODDE PIEL<br>BODDE PIEL<br>H RUE AL<br>BODDE PIEL<br>H RUE AL<br>H RUE AL<br>H RUE | DES FINANCES PU<br>UBERT 19 0103<br>ANAL CEDEX 9<br>2070-2080-2000<br>2000-2000<br>2000-200<br>2000-2000<br>2000-2000<br>2000                                                                        | INCARE                                                                                                    |  |
| Emeticur: EPNAL - BUDGET PRINCIPAL         Deste           Exercice: 2019         Journee (77852016)           Bindereau: 165         T file: 1398           Emilie: 169         T file: 1398           Emilie: 169         T file: 1398           Emilie: 169         T file: 1398           Emilie: 169         T file: 1398           Emilie: 169         T file: 1398           Emilie: 169         T file: 1398           T file: 170P         D ESCRIPTIF           TEST TIP!         T file: 1398                                                                                                    | HTTP: MALE DIELET MALE DIELET DIELET MALE DIELET MALE DIELET MALE DIELET MALE DIELET MALE                                                                                                    | DONNE SYLVIE<br>IRIE EPINAL POIN<br>UBERT<br>NAL<br>00<br>0.00                                                                                                    | TTC                                                                                                    |  |
| Exercice: 2010         Journée: 07:050010           Boddreau: 105         Tee: 1306           Emilia (rendu exécutore la 07:050010            DESCRIPTIP            TEBT TPPI                                                                                                    | HT 0.0                                                                                                    | TVA                                                                                                    | TTC                                                                                                    |  |
| Bordersau         165         Title : 1368           Erns et rends exécution la 00705/2010                                                                                                    | 88000 EPi                                                                                                    | 0.00                                                                                                    | TTC                                                                                                    |  |
| Emilia trendu exécutoire le 07/25/2019           Emilia trendu exécutoire le 07/25/2019           TEST TIP!           DESCRIPTIF           TEST TIP!           Organization: (7/2 - 1/25/01)                                                                                                    | нт<br>0.0                                                                                                    | 0.00                                                                                                    | TTC                                                                                                    |  |
| ESST TIPI<br>Imputation : (752 - 62520 - )                                                                                                    | HT 0.0                                                                                                    | TVA<br>0.00                                                                                                    | TTC                                                                                                    |  |
| EST TPP                                                                                                    | 0.0                                                                                                    | 0.00                                                                                                    |                                                                                                    |  |
| mputation:(752-60550-)                                                                                                    |                                                                                                    |                                                                                                    |                                                                                                    |  |
|                                                                                                    |                                                                                                    |                                                                                                    |                                                                                                    |  |
|                                                                                                    |                                                                                                    |                                                                                                    |                                                                                                    |  |
| Initial L 1117, 2112, 2112, 21                                                                                                    | entitocialise, par Jean Cli<br>alattis detalles ci-descuss.<br>La ci-sure cigo: fields in effect<br>sis en entre cigo: fields in effect<br>sis en entre cigo: fields in entre<br>situation and a beneficialen and en en<br>dura entre cigo: fields and entre<br>du prisent cigo: fields and entre<br>du prisent cigo: fields and entre<br>effect. Sis provide contentier to so<br>not helds jerdstammelie. Vasa der                                                                                                    | Aude CRAVOISY, Adjo<br>rear du bordense et du the,<br>sea sente.<br>de monte de la cetanor det veza<br>sece-veza au sentiors de la cette<br>alignance d'attorner deplement la<br>summer readonale d'attalace et sain<br>rear en homole la demande augete                                                                                                    | sint au Maire<br>i ves replits.<br>clus ou de Headissen<br>i completie charge du<br>sent ado.<br>soart de sokenent is tr |  |
| Papillon détachable – Références a                                                                                                    | à rappeler                                                                                                    |                                                                                                    |                                                                                                    |  |
| VILLE D'EPINAL<br>EPINAL - BUDGET PRINCIPAL                                                                                                    | E DES FINANCES PUBLIQUES EPINAL POINCARE<br>AUBERT BP 91093<br>EPINAL CEDEX 9                                                                                                    |                                                                                                    |                                                                                                    |  |
| Paiement sur internet par CB : (pp://www.tipi.budget. ////////////////////////////////////                                                                                                    | 139 Rollar                                                                                                    | rence de la dette : 201                                                                                                    | 9-1366                                                                                                    |  |
| Exercice : 2019 Journée : 07/05/2019 Ber                                                                                                    | wdereau : 165                                                                                                    | Fifre : 1398                                                                                                    | _                                                                                                    |  |

# Étape 2

Je me connecte sur le site de paiement en ligne du Centre des Finances Publiques à l'adresse : http://www.tipi.budget.gouv.fr

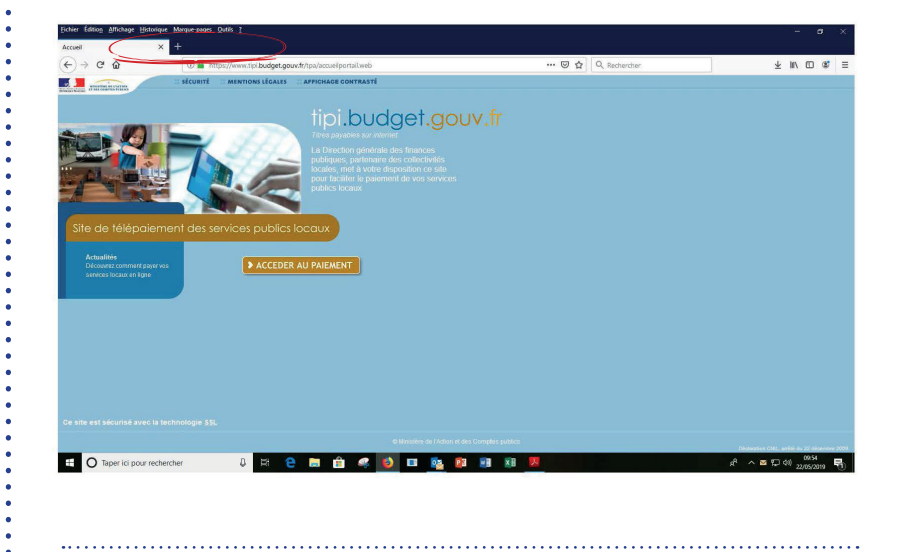

# Étape 3

Je renseigne l'identifiant collectivité (dans notre exemple : 026139) indiqué dans le bas de l'Avis des Sommes à Payer

| Bierwenue sur TIPI-Palementenk | y x +                                                                                         |                  |        |
|--------------------------------|-----------------------------------------------------------------------------------------------|------------------|--------|
| €)→ ୯ ଘ                        | A https://www.tipi.budget.gouv.fr/tpa/tpa.web?                                                | 🖾 🛱 🔍 Rechercher | ¥ ⊪\ ⊡ |
|                                | Finances Rusiques Sécurité Mentions légales Affichage contrasté                               |                  |        |
|                                | € TELEPAIEMENT                                                                                |                  |        |
|                                | > Saisie de l'identifiant collectivité                                                        |                  |        |
|                                | O IMPORTANT !<br>Saisir l'identifiant collectivité précisé sur votre avis des sommes à payer. |                  |        |
|                                | IDENTIFIANT COLLECTIVITE                                                                      |                  |        |
|                                | Veuillez renseigner l'identifiant collectivité :<br>Identifiant collectivité : * 026633       |                  |        |
|                                |                                                                                               | _                |        |
|                                | Confirmer X Annu                                                                              | iler             |        |
|                                |                                                                                               |                  |        |
|                                |                                                                                               |                  |        |
|                                |                                                                                               |                  |        |
|                                |                                                                                               |                  |        |
|                                | © Ministère de l'Action et des Comptes                                                        |                  |        |

| 200   | A A hitsen (funnis fail fundent anna fallen den unb?                         |                                       | Q. Bankanshar | يار. | 10 10      | (42 |
|-------|------------------------------------------------------------------------------|---------------------------------------|---------------|------|------------|-----|
| - C 1 | Inttps://www.tpicbudget.gouw.tr/tps/tps.weor                                 |                                       | v, keneroner  | ž    | in w       |     |
|       | Finances rulicques Sécurité Mentions légales Attichage contrasté             |                                       |               |      |            |     |
|       | € TELEPAIEMENT                                                               |                                       |               |      |            |     |
|       | > Saisie de la référence de la dette                                         |                                       |               |      |            |     |
|       | G IMPORTANT !                                                                |                                       |               |      |            |     |
|       | Saisir la reference telle qu'elle apparait sur votre avis des sommes a payer | en respectant son format.             |               |      |            |     |
|       | REFERENCE DETTE                                                              |                                       |               |      |            |     |
|       | Veuillez renseigner la référence de la dette :                               |                                       |               | _    |            |     |
|       | Identifiant collectivité : 026633                                            |                                       |               |      |            |     |
|       | Référence : * 2019 - 76 - 1                                                  | · · · · · · · · · · · · · · · · · · · |               |      |            |     |
|       |                                                                              |                                       |               |      |            |     |
|       |                                                                              |                                       |               |      |            |     |
|       | Confirmer X Ann                                                              | iuler                                 |               |      |            |     |
|       |                                                                              |                                       |               |      |            |     |
|       |                                                                              |                                       |               |      |            |     |
|       |                                                                              |                                       |               |      |            |     |
|       | @ Ministéen de l'Artinn al des Comme                                         | e sublice                             |               |      |            |     |
|       | rchar D H 🔿 🥅 🖂 🖉 🔥 🗖 🔂 🕅                                                    | xn                                    |               | ቆ ለጣ | dit) 10:17 |     |

## Étape 4

Je renseigne la référence de la dette (dans notre exemple : 2019-1396-1) inscrite dans le bas de l'Avis des sommes à payer.

.....

# Étape 5

J'indique le montant « net à payer » de ma dette

### Étape 6

Je renseigne mon adresse de courrier électronique afin de recevoir un e-mail avec le ticket de télé-paiement.

## Étape 7

Je choisis mon moyen de paiement : par prélèvement ou par carte bancaire. Je termine ma transaction selon les indications portées à l'écran.

### Étape 8

À l'issue de la transaction, je peux imprimer un ticket de paiement et demander à le recevoir par courrier électronique. (Attention : ce ticket n'a pas valeur de quittance).

Avec Tipi, c'est sioux de payer en ligne !